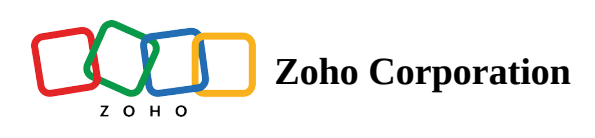

# **Home Tab for Employees**

# What is the Home tab in Zoho People?

The Home tab is the landing page for Zoho People. The first tab that is presented is the Overview page with a quick shortcut to Check-in, see hours clocked, your reporting manager, department members, and more. The main attraction is the Activities List, which presents you with all the important data and actions for the present day.

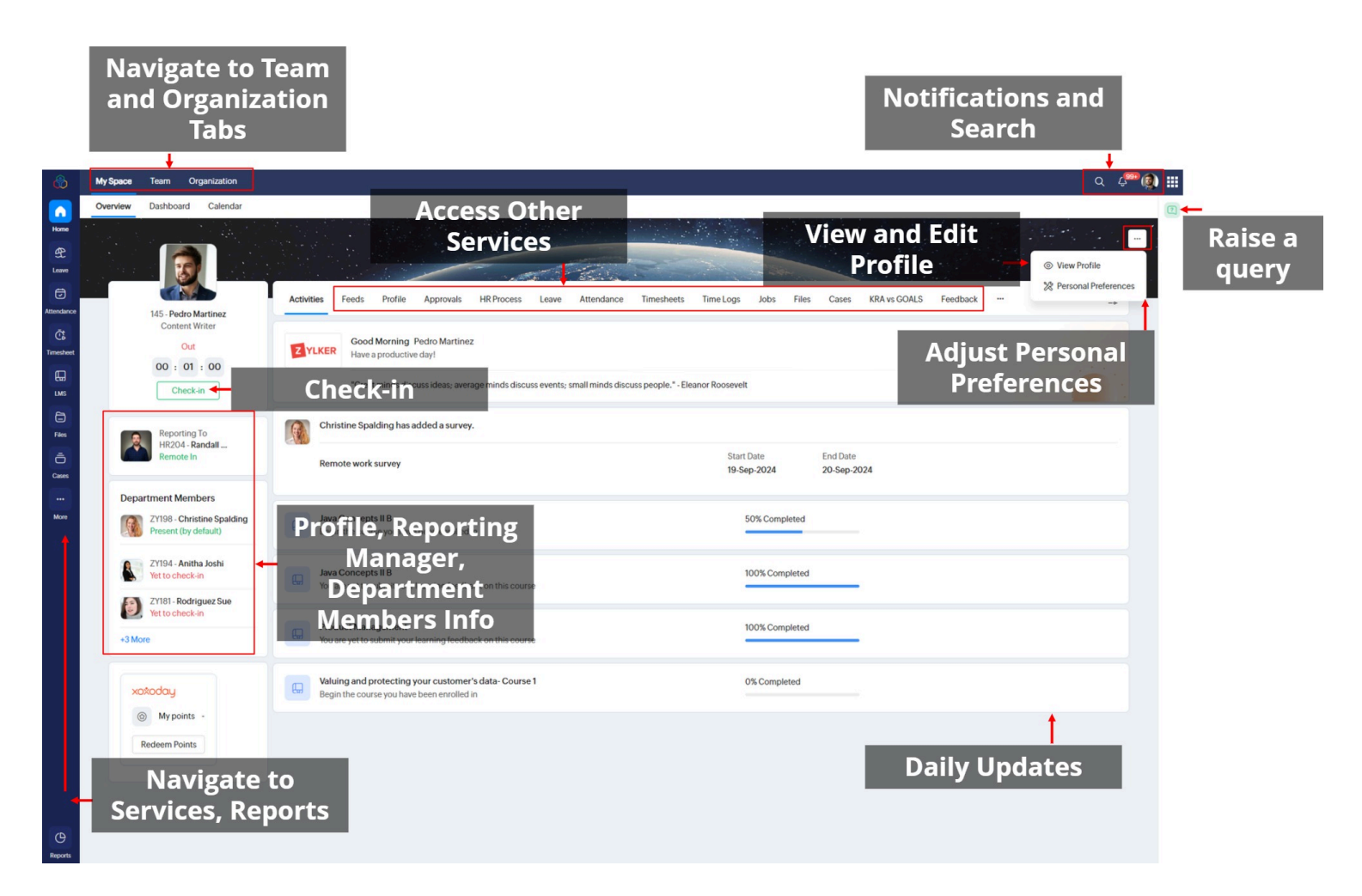

# What can you do from the Home tab in Zoho People?

#### **Overview** tab

Here is what you can do in **Home** > **My Space** tab, which is the default tab:

- Check in for the day and see how many hours you have clocked in. (Based on your organization's preferences)
- Activities:

See your work schedule, receive reminders, participate in surveys, view course updates, work anniversary updates, see upcoming holidays, mark absent days as leave, HR process updates, and more.

- **Feeds** tab lets you follow up on the latest announcements and updates. Yes, you can post an announcement too!
- View or edit your profile information (Ellipses icon > View Profile).
- See your reporting manager and department members information.
- See many informative widgets (Home > My Space > Dashboard).
- Adjust your personal settings (Ellipses icon > <u>Personal settings</u>).
- Check your available Leave (time-off) and Attendance history.
- Access Payroll (Zoho Payroll users)

#### View and update your profile

To view and update your profile from the **Home** > **My Space** page:

1. Click on the three dots (ellipses icon) on the top-right corner and select View Profile.

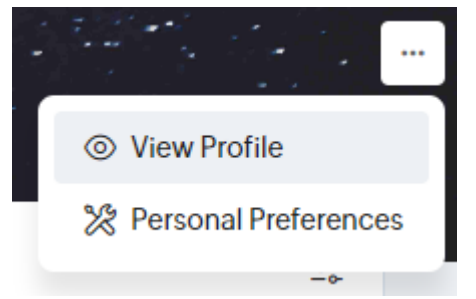

2. Once inside, you can view your employee profile. To make changes, click on the Edit icon.

| 145 - Pedro Martinez |             |                  |                 | S Ø  |
|----------------------|-------------|------------------|-----------------|------|
|                      |             |                  |                 | Edit |
| Summary              |             |                  |                 |      |
| Location             | California  | Designation      | Content Writer  |      |
| Rewards Points       | -           | Department       | Human Resources |      |
| Employee Status      | Active      | Seating Location |                 |      |
| Role                 | Team member | Employment Type  | -               |      |
| Work Phone Number    | 809806437   | Extension        | -               |      |
| Source of Hire       |             |                  |                 |      |
| Note field           |             |                  |                 |      |

#### Adjust personal preferences

Personal Settings lets you customize the profile picture, cover image, and locale settings such as the language, time zone, and country. You can also choose to share or hide certain personal information on the dashboard with others in your organization. You can enable or disable feeds-related notifications from here and finally set up delegations.

1. From the **Home** > **My Space** tab, click on the three dots (ellipses icon) on the top-right corner and select **Personal Preferences.** 

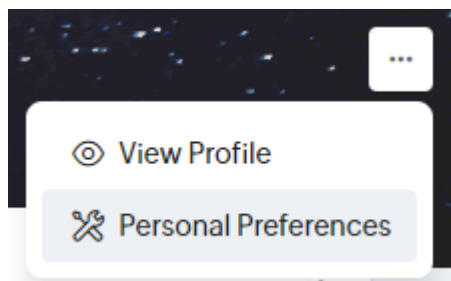

2. Make the necessary changes based on your preferences

| Its - Pedro Martinez<br>Content Writer                                                                                                    |                                                                   |  |  |  |  |
|----------------------------------------------------------------------------------------------------|-------------------------------------------------------------------|--|--|--|--|
|                                                                                                    |                                                                   |  |  |  |  |
| Change Cover Image                                                                                                    |                                                                   |  |  |  |  |
|                                                                                                    |                                                                   |  |  |  |  |
| Locale settings                                                                                                    |                                                                   |  |  |  |  |
| Language                                                                                                    | Country                                                           |  |  |  |  |
| English                                                                                                    | ~ Canada ~                                                        |  |  |  |  |
| Time Zone                                                                                                    |                                                                   |  |  |  |  |
| China Standard Time                                                                                                    | ~                                                                 |  |  |  |  |
| <b>Permissions</b><br>Define if you would like to share or hide certain person                                                                                                    | nal information in the dashboard with others in your organization |  |  |  |  |
| Hide my birthday                                                                                                    |                                                                   |  |  |  |  |
| Hide my wedding anniversary                                                                                                    |                                                                   |  |  |  |  |
| Hide my work anniversary                                                                                                    |                                                                   |  |  |  |  |
| Hide mobile number                                                                                                    |                                                                   |  |  |  |  |
| Feeds Notification                                                                                                    |                                                                   |  |  |  |  |
| Notify when someone mentions me in a post/c                                                                                                    | omment                                                            |  |  |  |  |
| Notify when someone posts a message to the operation of the contract of the contract of the | department                                                        |  |  |  |  |
| Notify when someone posts a message to the group                                                                                                    |                                                                   |  |  |  |  |

## Search for and contact a colleague

Use the search bar visible on top to quickly search for any employee, view related information, and see options to contact them.

|                                                                         |                                                                                                    | Search               |
|-------------------------------------------------------------------------|----------------------------------------------------------------------------------------------------|----------------------|
| randall                                                                 | Search across Zoho [                                                                                                    | Q 4 <sup>999</sup> 👰 |
| HR204 - Randall Gladstone<br>A Information Technology & 1242<br>See Sta | HR204 - Randall Gladstone<br>HR Manager - Information Technology<br>randall@zylker.com<br>KRA vs GOALS Feedback ···                                                                                                    |                      |
|                                                                         | Profile       Organization Structure <ul> <li>1242</li> <li>7CF21- California</li> <li>Mumbai</li> <li>General</li> <li>IST (GMT+05:30)</li> <li>+91 74568932</li> <li>Contact<br/>Information</li> </ul> Reporting To           Image:           Z'198 - Christine Spalding<br>HR Manager           View Profile           View Full<br>Profile |                      |
| Employee Search                                                         |                                                                                                    |                      |

### Apply leave for days marked absent

This card will appear in your **Home** > **My Space** > **Activities** list, reminding you to apply leave for days marked absent.

Simply hover your pointer over these days to view an option to Apply Leave

| e | Apply leave for the   | days on which attenda | which attendance is marked as absent. |                        |                       |  |
|---|-----------------------|-----------------------|---------------------------------------|------------------------|-----------------------|--|
|   | <b>13 Sep, Friday</b> | <b>09 Sep, Monday</b> | <b>05 Sep, Thursday</b>               | <b>27 Aug, Tuesday</b> | <b>26 Aug, Monday</b> |  |
|   | 1 day                 | 1 day                 | 1 day                                 | 1 day                  | 1 day                 |  |

## **Calendar** tab

Access the calendar tab from **Home** > **My Space** > **Calendar** to view information on absences, holidays, and attendance hours.

| < >> Dec 2023        |                            |                                                |                                              |                            |                            |                            |
|----------------------|----------------------------|------------------------------------------------|----------------------------------------------|----------------------------|----------------------------|----------------------------|
| Sun                  | Mon                        | Tue                                            | Wed                                          | Thu                        | Fri                        | Sat                        |
|                      |                            |                                                |                                              |                            | 1<br>Present<br>12:30 Hrs  | 2<br>Present<br>04:00 Hrs  |
| 3                    | 4<br>Present<br>12:30 Hrs  | 5<br>Present<br>12:30 Hrs                      | 6<br>Present<br>12:30 Hrs                    | 7<br>Present<br>12:30 Hrs  | 8<br>Present<br>12:30 Hrs  | 9<br>Present<br>04:00 Hrs  |
| 10                   | 11                         | 12                                             | 13                                           | 14                         | 15                         | 16                         |
| Present<br>20:19 Hrs | Present<br>12:30 Hrs       | Present<br>12:30 Hrs                           | Present<br>12:30 Hrs                         | Present<br>12:30 Hrs       | Present<br>12:30 Hrs       | Present<br>04:00 Hrs       |
| 17                   | 18<br>Present<br>12:30 Hrs | 19<br>Present<br>12:30 Hrs                     | 20<br>Present<br>12:30 Hrs                   | 21<br>Present<br>12:30 Hrs | 22<br>Present<br>12:30 Hrs | 23<br>Present<br>04:00 Hrs |
| 24                   | 25<br>Christmas(Holiday)   | 26<br>Boxing Day (Holi<br>Present<br>12:30 Hrs | 27<br>Vacation Leave<br>Present<br>12:30 Hrs | 28<br>Vacation Leave       | 29<br>Vacation Leave       | 30<br>Present<br>04:00 Hrs |

## Dashboard tab

View insightful widgets from **Home** > **My Space** > **Dashboard** tab, These widgets can be rearranged and disabled if required (  $\stackrel{\texttt{SE}}{=}$  icon).

| Overview Dashboard Calendar                                                                                                    |                                                              |  |                          |                                                 | C⊒ŝ |
|----------------------------------------------------------------------------------------------------|--------------------------------------------------------------|--|--------------------------|-------------------------------------------------|-----|
| On Leave Today                                                                                                    | # My Files                                                   |  | Tata                     | Customize widgets                               | ×   |
| Annual leave     XVI34. Reharce                                                                                                    | Organization Files Employee Files                            |  |                          | My Widgets Org Widgets                          |     |
| L I I VI I I VI I I VI I I VI I I VI I I VI I I VI I I VI I I VI I VI V | W     Company Handbook       W     Social Media Policy- APAC |  |                          | Image: On Leave Today           Image: My Files | •   |
|                                                                                                    | 💫 Social Media Policy                                        |  |                          | # Favorites                                     | -   |
|                                                                                                    | Zylker Announcement.pdf                                      |  |                          | :: Announcements                                |     |
|                                                                                                    |                                                              |  |                          | II New Hires                                    | -   |
| Favorites 17                                                                                                    | Announcements <b>O</b>                                       |  | New Hires                | II My Goals                                     | -   |
| ZY194 - Anitha                                                                                                    | General physician and Cardiologist @7vlker                   |  |                          | II Quick Links                                  | -   |
|                                                                                                    | 19 April 11:31 AM                                            |  | ID Z1013 - /<br>HR Manag | A III Leave Report                              | -   |
| () 93-93894893403                                                                                                    | Update on WFH policy                                         |  |                          | II Employee Engagement                          | -   |
| ZY134 - <b>Rebecca</b>                                                                                                    | 11 March 2:50 PM                                             |  |                          | # Upcoming Holidays                             | -   |
| 1237 - Mary                                                                                                    | Wellness Program<br>08 August 2018 , 5:37 PM                 |  |                          | II My Pending Tasks                             | 0   |
| ZY157 - Albert                                                                                                    | Town hall meeting                                            |  |                          | 🗄 Work Anniversary                              | -   |
| D 8816686678 & 7116                                                                                                    | 11 March 2:51 PM                                             |  |                          | ii Birthday                                     | -   |
| My Goals                                                                                                    | 32 Quick Links 🔮                                             |  |                          | :: Wedding Anniversary                          | -   |

#### **View notifications**

Click on the bell icon ( 🦉 ) on the top to view your notifications.

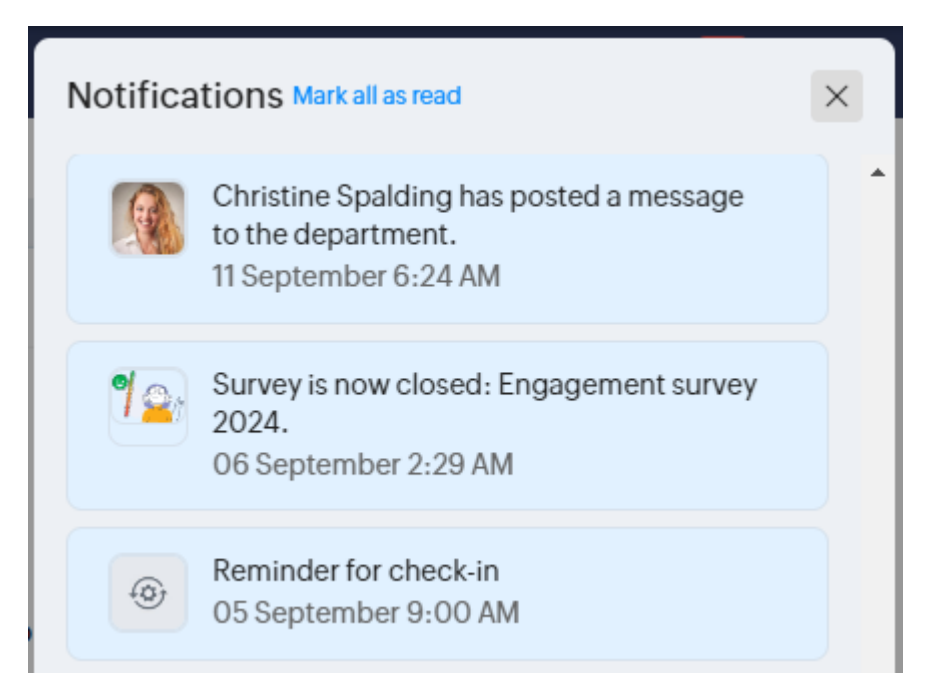

#### **Raising a query**

Ask a question () icon on the top-right corner to quickly raise a query (case). On clicking here, you will be moved to the Cases service, where you can choose a category to open a query, follow up on your cases, view the FAQ and more.

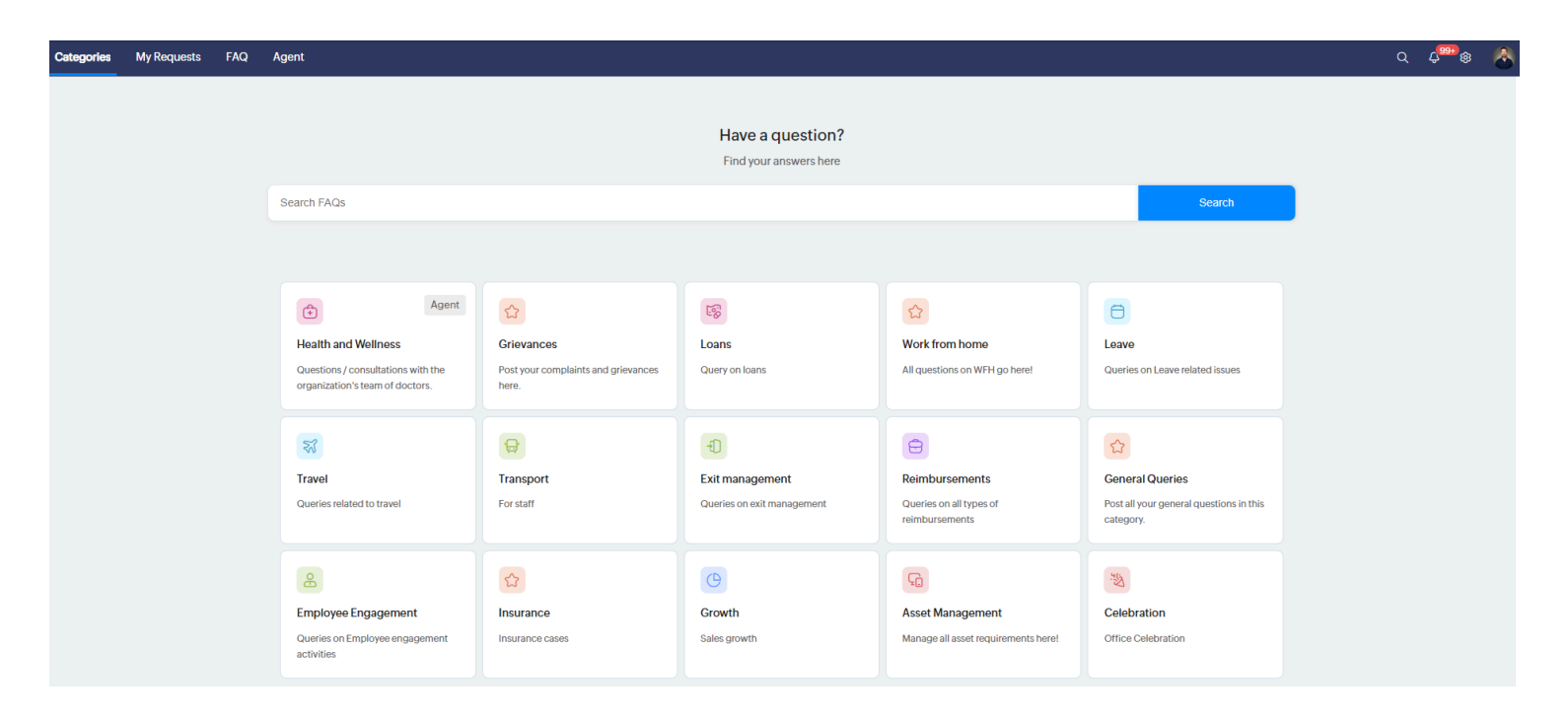